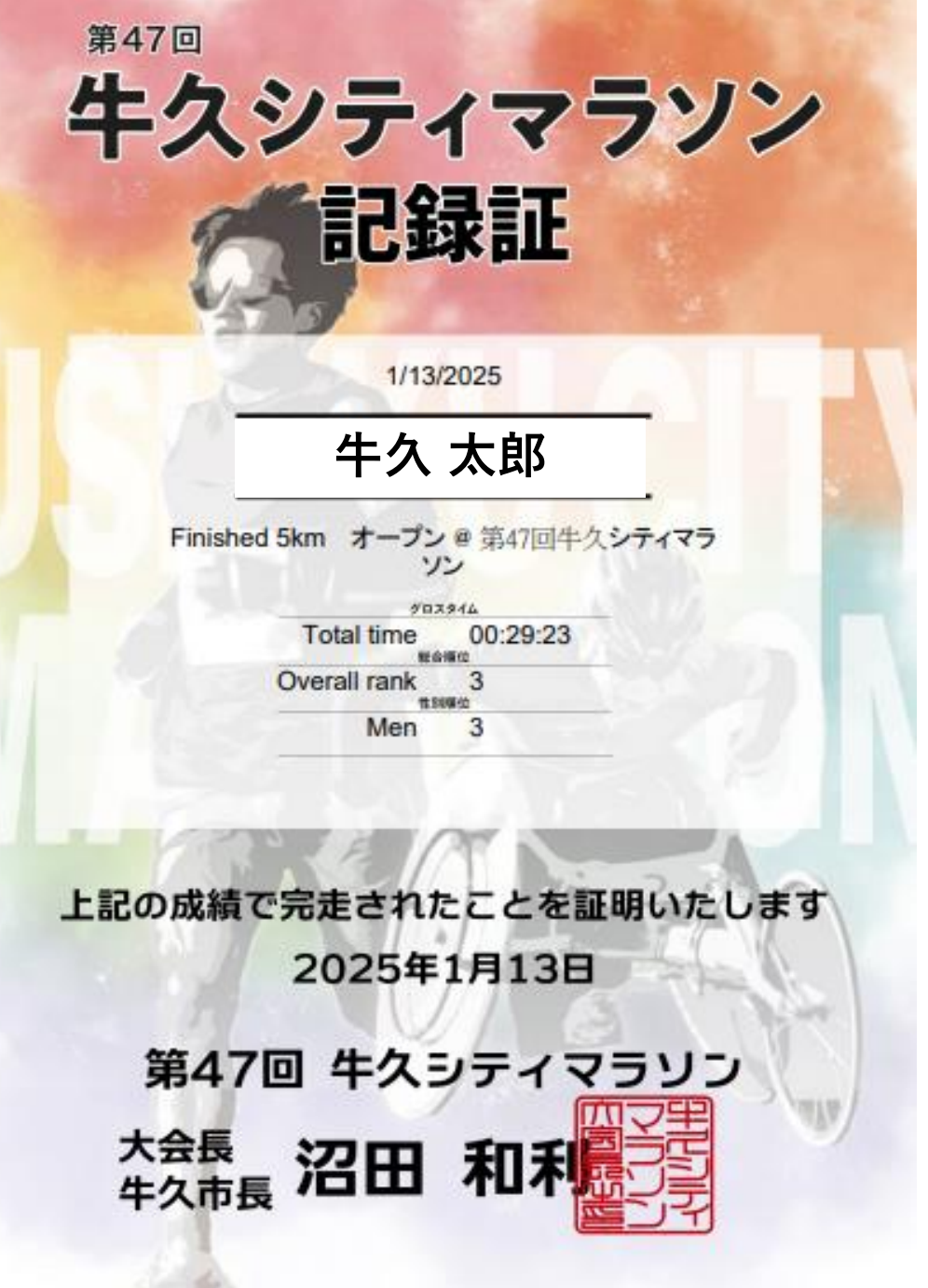

# 牛久シティマラソン 記録証印刷方法

## 

### パンフレット最後のページのQRコード又は、下記URL からMYLAPS サイトへ入り、牛久シティマラソンのページへ。

https://results.sporthive.com/events/7283315496571536384

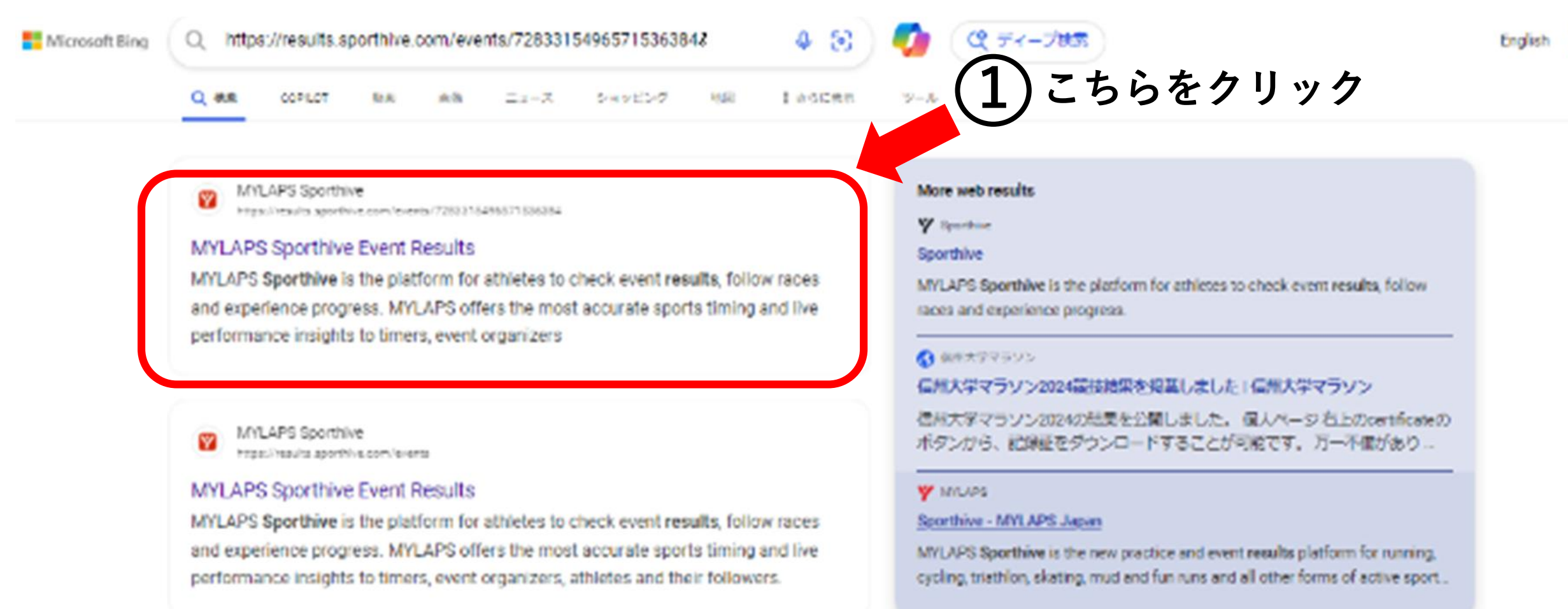

#### STEP2:①検索欄ヘゼッケンナンバーか名前を入力し (苗字だけでも検索可能)、②をクリックすると、次ページへ。 (苗字、名前の間は半角スペース)

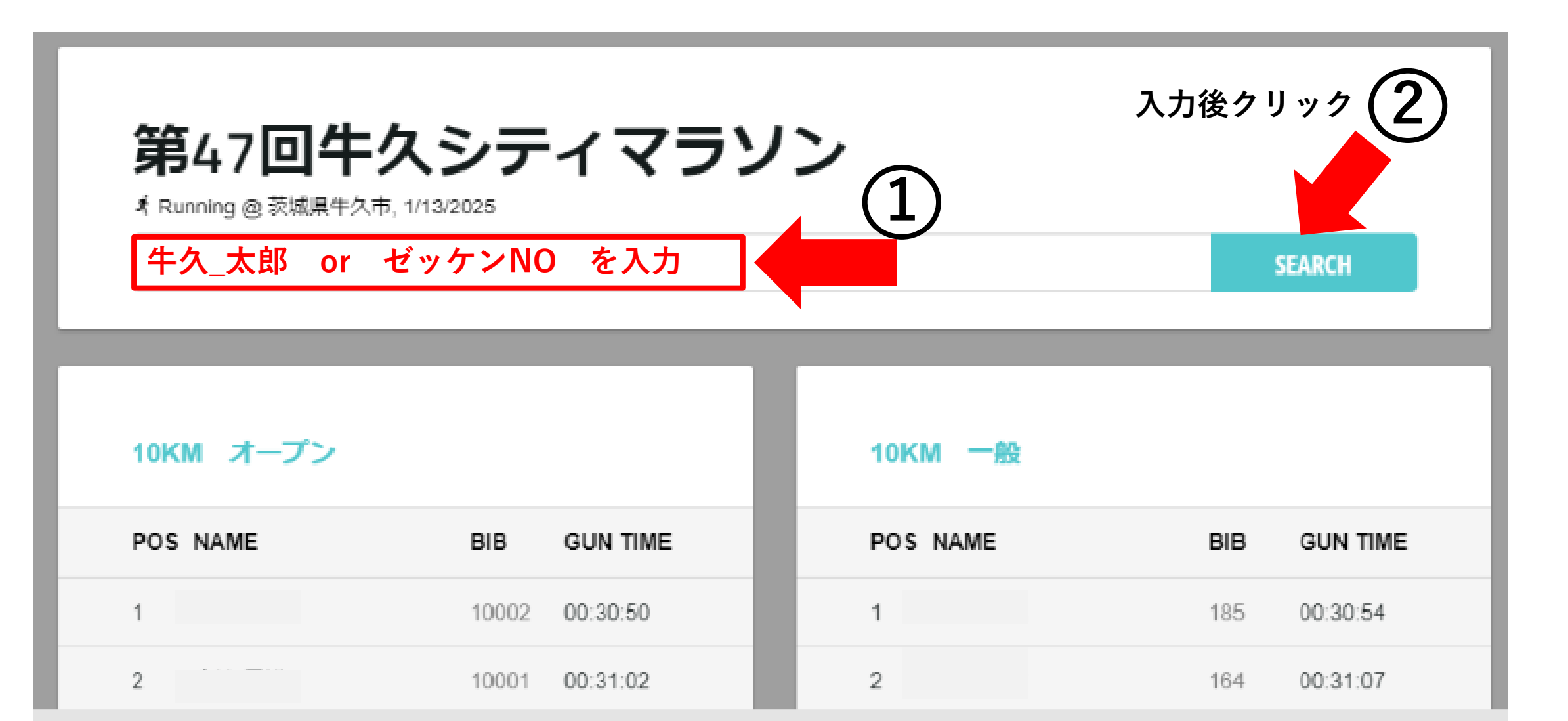

### STEP3:自身の名前をクリックしてください。

| 第47回牛久シティマラソン<br>st Running @ 茨城県牛久市, 1/13/2025 |       |              |
|-------------------------------------------------|-------|--------------|
| ♀ 牛久_太郎                                         |       | SEARCH       |
| 5KM オープン                                        |       |              |
| POS NAME                                        | BIB   | GUN TIME     |
| 3 牛久_太郎                                         | 30002 | 00:29:23     |
| <b>1</b> クリック                                   | 1     | /iew Results |

## STEP4:右上トロフィーのマークをクリックしてください。

第47回牛久シティマラソン

⊀ Running @ 茨城県牛久市、5km オープン 1/13/2025

牛久\_太郎

Bib #30002, Male, 牛久市長

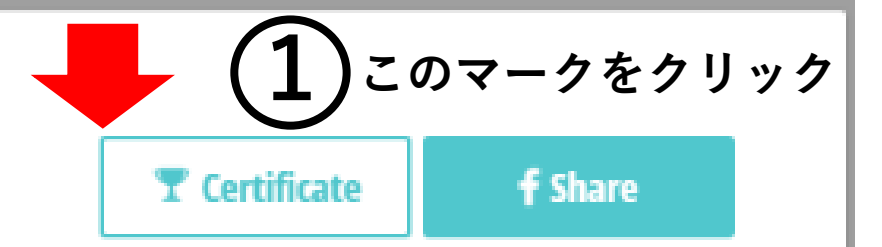

GUN TIME 00:29:23

Chip time 00:28:55 Finished 5.0 KM Speed 10.38 km/h Pace 05:47 min/km

## STEP5:印刷ボタンをクリックし、印刷してください

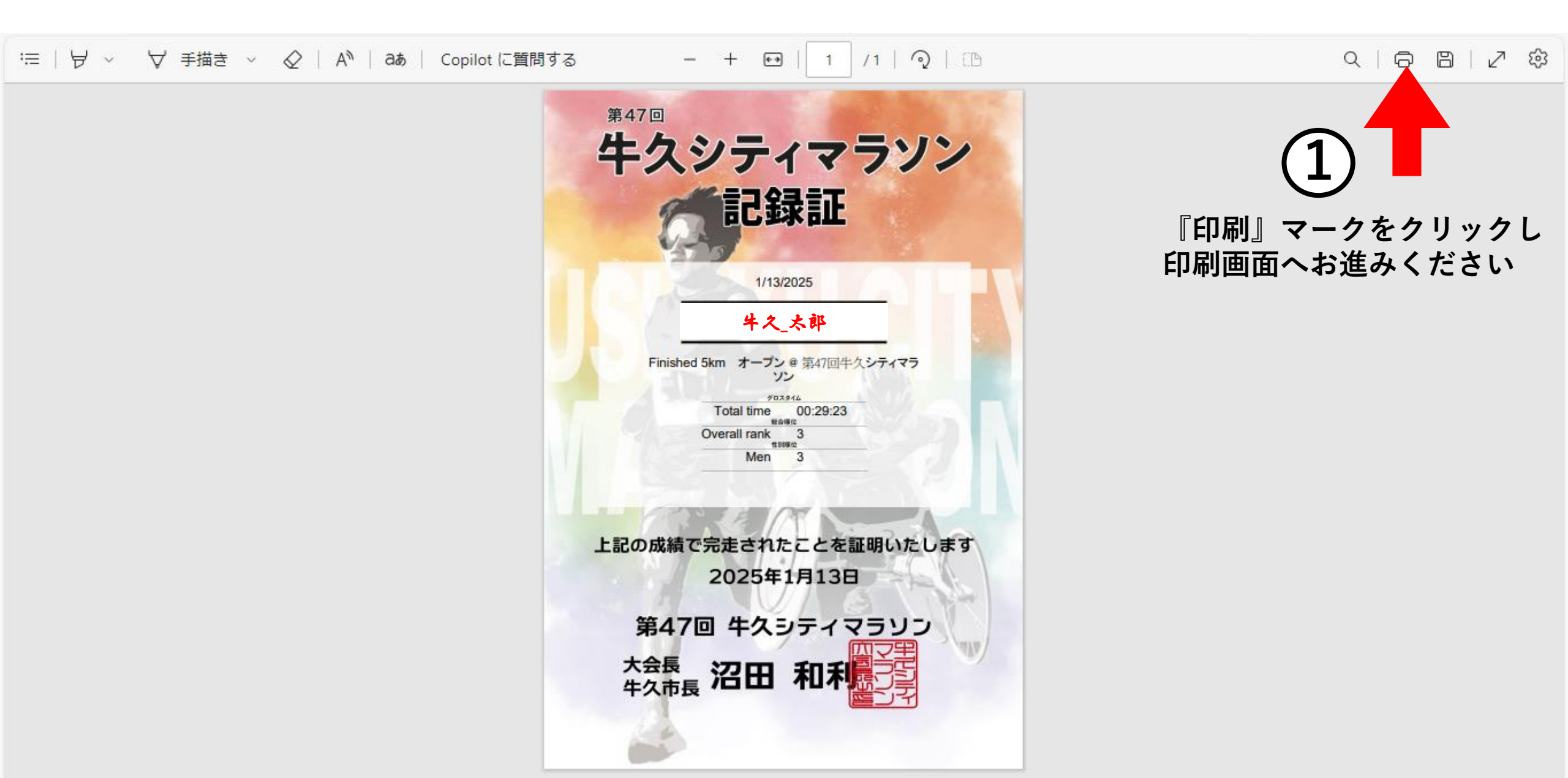